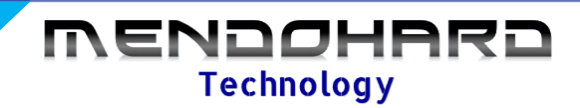

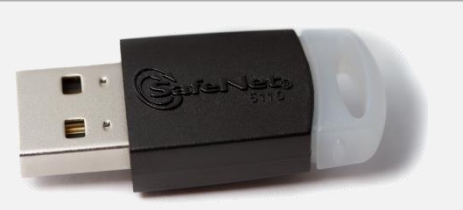

# SafeNet eToken 5110

### **INSTRUCTIVO PARA INSTALAR LOS DRIVERS DEL ETOKEN 5110**

Ingresar al siguiente Link para descargar los drivers de acuerdo a su sistema operativo:

https://www.mendohard.com.ar/soporte

Estas contraseñas le serán de utilidad en caso de necesitarlas:

CONTRASEÑA GENERAL: a123456789\* CONTRASEÑA DE ADMINISTRADOR: ab123456789\* CONTRASEÑA DE FÁBRICA: 1234567890

Una vez descargado los drivers siga el siguiente instructivo:

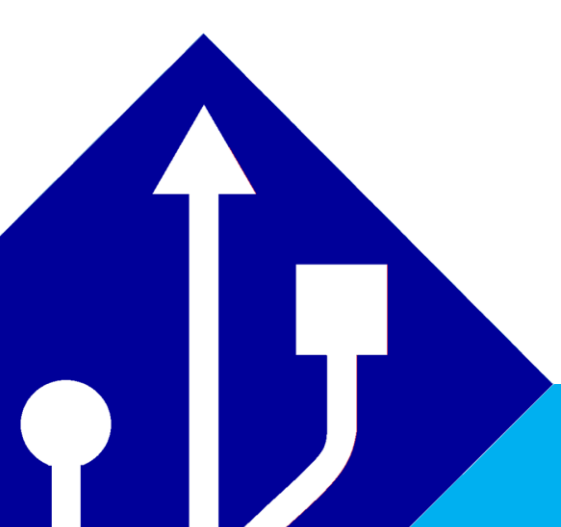

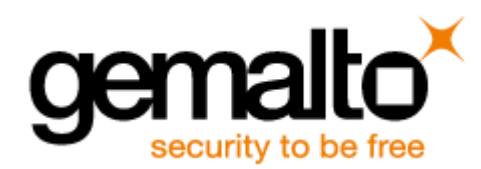

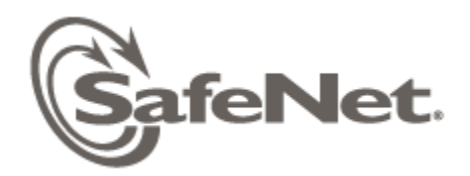

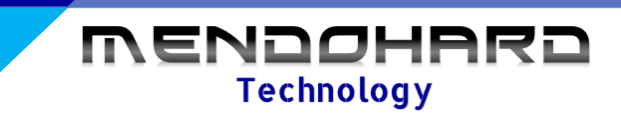

# INSTALACIÓN

1) Ejecutar el instalador de driver descargado y presionar Next

| 岁 SafeNet Authentication Clier                                                                   | nt 9.0 Setup                                                                                                  |
|--------------------------------------------------------------------------------------------------|----------------------------------------------------------------------------------------------------|
| SafeNet                                                                                          | Welcome to the SafeNet Authentication<br>Client 9.0 Installation Wizard                                       |
| Authentication<br>Client                                                                         | The Setup wizard will install SafeNet Authentication<br>Client 9.0 on your computer. To continue, click Next. |
| 0<br>9<br>9<br>9<br>9<br>9<br>9<br>9<br>9<br>9<br>9<br>9<br>9<br>9<br>9<br>9<br>9<br>9<br>9<br>9 | It is strongly recommended that you close all<br>Windows programs before running the Setup wizard             |
|                                                                                                  | SafeNet                                                                                                    |
|                                                                                                  | Next > Cancel                                                                                                 |

2) Seleccione Idioma Español y coloque Next

| B SafeNet Authentication Client                      | .0 Setup                  |               | ×      |
|------------------------------------------------------|---------------------------|---------------|--------|
| Interface Language<br>Select the interface language. | , D                       |               | afeNet |
| Select the SafeNet Authent<br>Spanish                | ication Client 9.0 interf | ace language: |        |
| InstallShield                                        | < Back                    | Next >        | Cancel |

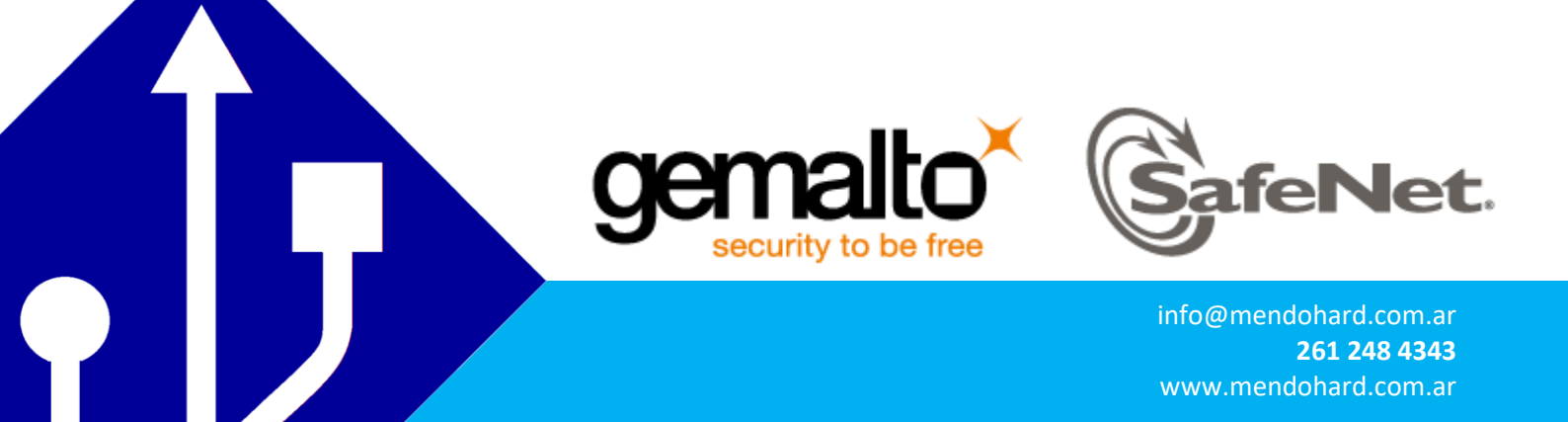

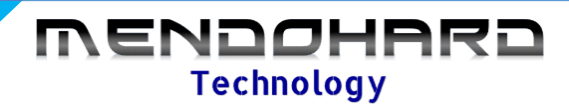

3) Acepte los términos y presione Next

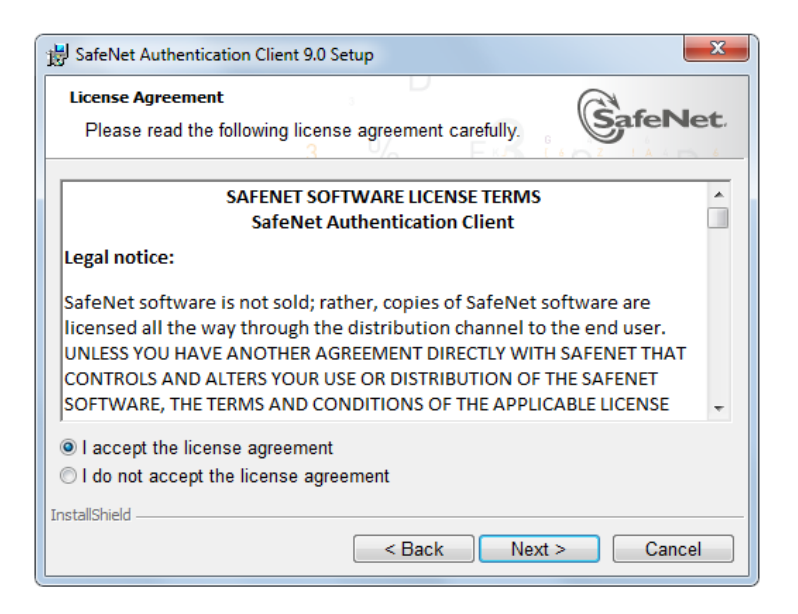

4) Presione <u>Next</u> (recuerde que la ubicación será pedido en próximos pasos).

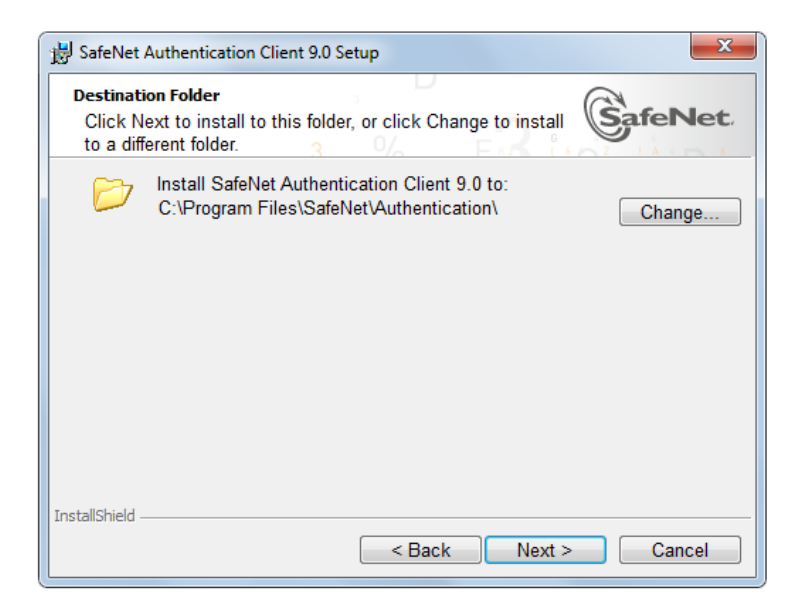

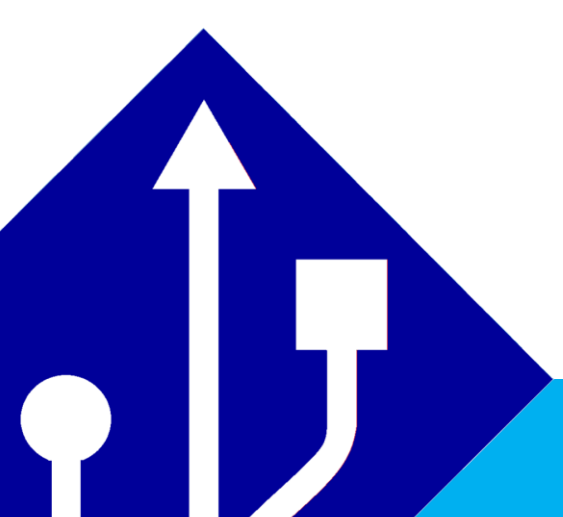

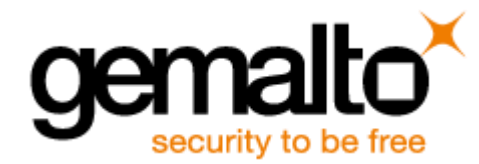

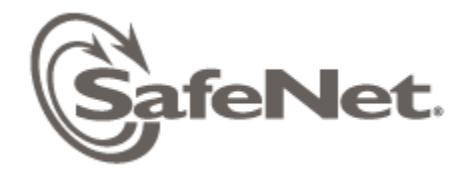

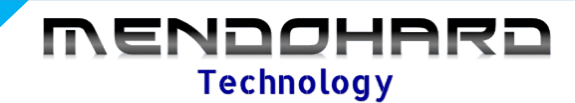

#### 5) Seleccione Typical

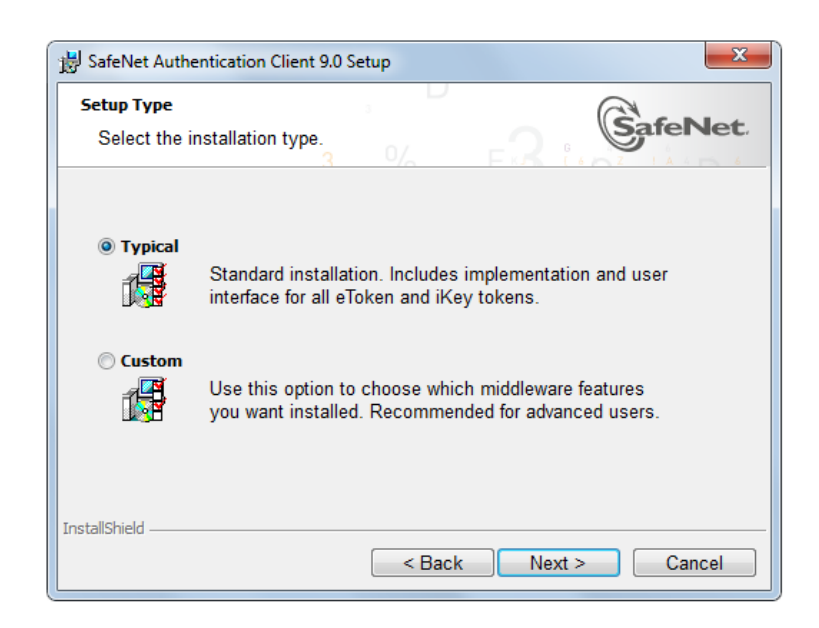

6) Presione «install» y aguarde a que finalice la instalación

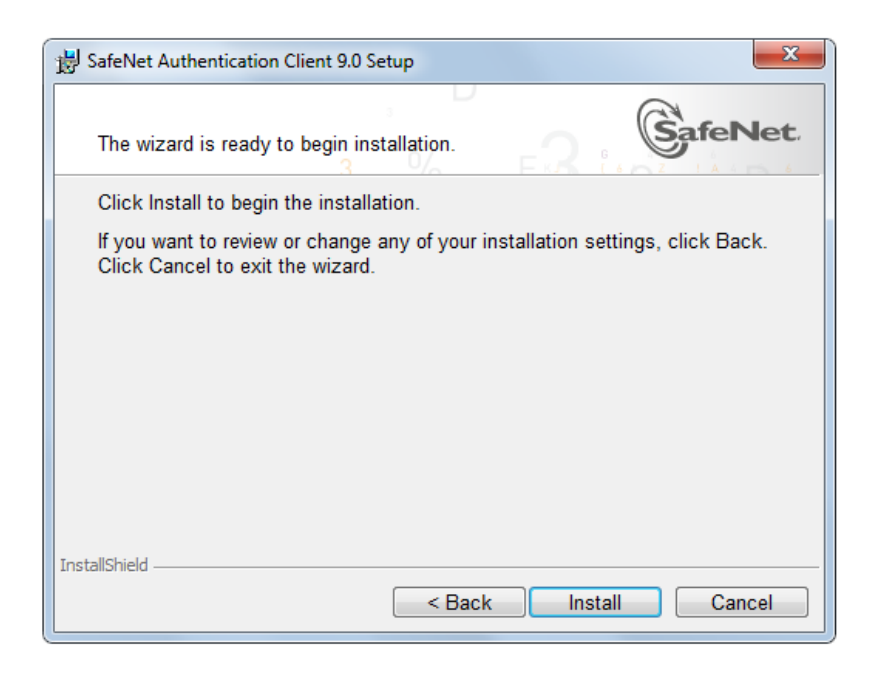

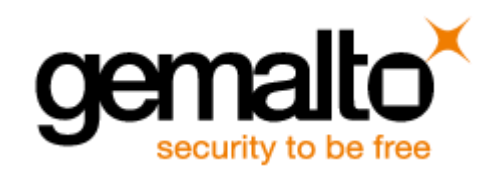

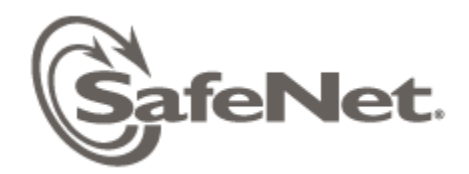

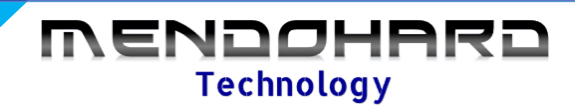

#### 7) Presione Finish

| 😸 SafeNet Authentication Clier                                                                                                    | nt 9.0 Setup                                                       |
|----------------------------------------------------------------------------------------------------|--------------------------------------------------------------------|
| SafeNet<br>Authentication                                                                                                    | SafeNet Authentication Client 9.0 has been successfully installed. |
| Client                                                                                                    | Click Finish to exit Setup.                                        |
| 2<br>2<br>3<br>3<br>3<br>3<br>4<br>5<br>5<br>6<br>5<br>6<br>9<br>6<br>8<br>6<br>8<br>6<br>8<br>6<br>8<br>6<br>8<br>6<br>8<br>6<br>8<br>6<br>8<br>6<br>8 | B                                                                  |
|                                                                                                    | <b>SafeNet</b>                                                     |
|                                                                                                    | < Back Finish Cancel                                               |

### **INICIANDO PORPRIMERA VEZ**

Luego de instalar el token, conectarlo por <u>PRIMERA VEZ</u> a la pc. Aparecera el siguiente mensaje. Dar en **CANCELAR** 

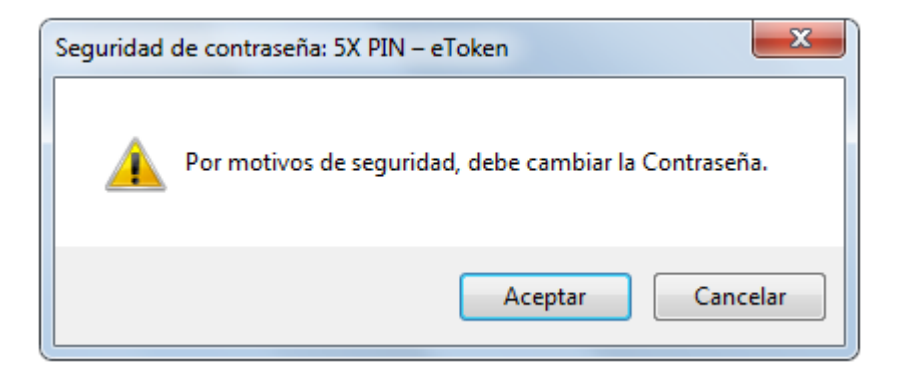

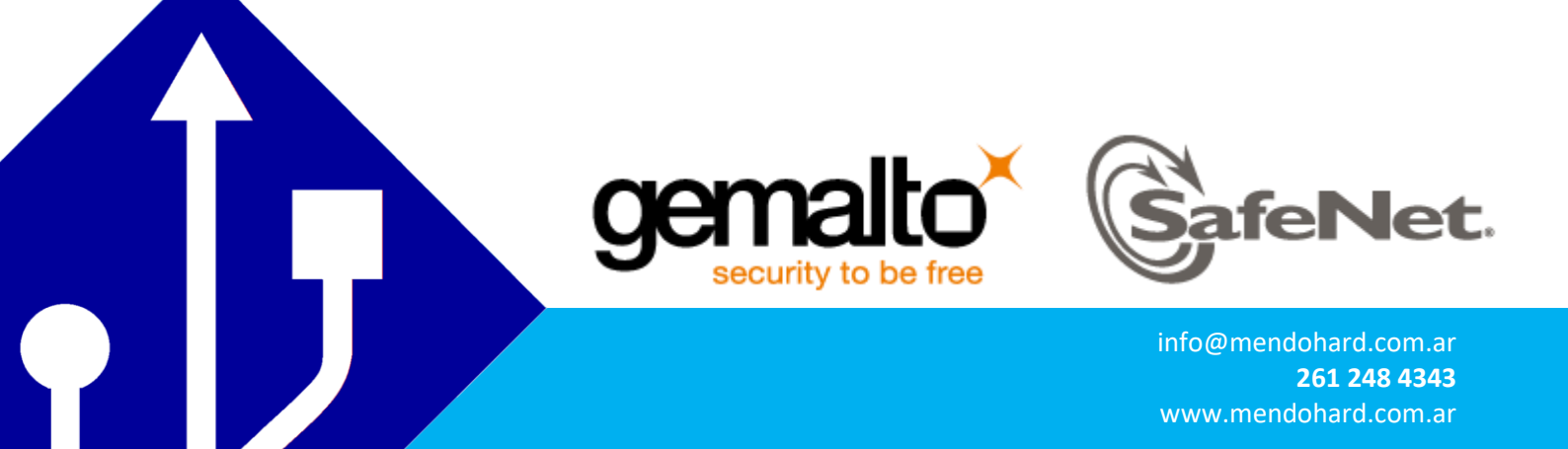

#### Ir a la ubicación EQUIPO \* ARCHIVOS DE PROGRAMAS \* SAFENET \* AUTHENTICATION \* SAC

Elegir x32 si su sistemas es de 32 bits, o x64 si es de 64 bits.

Crear un acceso directo del archivo SACTools.exe

| 🐌 🕨 Equipo      | Disco local (C:) Archivos | de pr    | ograma 🕨 SafeNet 🕨 Authenticati    | ion ▶ SAC ▶ xt           | 54 🕨  | ✓ <sup>4</sup> → Busc             | car хб |
|-----------------|---------------------------|----------|------------------------------------|--------------------------|-------|-----------------------------------|--------|
| 👻 🖬 Abr         | ir Grabar Nueva carpet    | ta       |                                    |                          |       |                                   |        |
| ritos           | Nombre                    |          | Fecha de modifica                  | Тіро<br>Сагрега не агсті | vus   | Tamaño                            |        |
| scargas         | 🎳 es-ES                   |          | 23/08/2016 12:50                   | Carpeta de archi         | vos   |                                   |        |
| ritorio         | 🍌 fr-CA                   |          | 23/08/2016 12:50                   | Carpeta de archi         | vos   |                                   |        |
| os recientes    | 퉬 fr-FR                   |          | 23/08/2016 12:50                   | Carpeta de archi         | vos   |                                   |        |
| ogle Drive      | 퉬 hu-HU                   |          | Abrir                              |                          | os    |                                   |        |
|                 | 鷆 it-IT                   | ۲        | Ejecutar como administrador        |                          | os    |                                   |        |
| otecas          | 퉲 ja-JP                   |          | Solucionar problemas de compatil   | bilidad                  | os    |                                   |        |
| cumentos        | 퉬 ko-KR                   |          |                                    |                          | os    |                                   |        |
| ágenes          | 鷆 lt-LT                   | e        | Analizar con ESET NOD32 Antivirus  | 5                        | os    |                                   |        |
| isica           | 퉬 pl-PL                   |          | Opciones avanzadas                 | +                        | os    |                                   |        |
| eos             | 퉬 pt-BR                   | <b>1</b> | Añadir al archivo                  |                          | os    |                                   |        |
|                 | 퉬 ro-RO                   |          | Añadir a "SACTools.rar"            |                          | os    |                                   |        |
| o en el hogar   | 퉬 ru-RU                   |          | Añadir y enviar por email          |                          | os    |                                   |        |
|                 | 퉬 th-TH                   |          | Añadir a "SACTools rar" y enviar n | or email                 | os    |                                   |        |
| 00              | 📗 vi-VN                   | <b>*</b> | Anclar a la barra de tareas        | or cirian                | os    |                                   |        |
| co local (C:)   | 퉬 zh-CN                   |          | Anclar al manú Inicio              |                          | os    |                                   |        |
| co local (D:)   | 퉬 zh-TW                   |          | Anciar ai menu inicio              |                          | os    |                                   |        |
| co local (F:)   | 🚳 cardosTokenEngine.dll   |          | Restaurar versiones anteriores     |                          | bl    | 189 KB                            | _      |
| idad de CD (G:) | 🚳 eTokenHID.dll           |          | Enviar a                           | ۲.                       | a sum | Carpeta comprimida (en zip)       |        |
| AirDrive        | 🚳 etvTokenEngine.dll      |          | Cortar                             |                          |       | Destinatario de correo            |        |
|                 | iKeyTokenEngine.dll       |          | Coniar                             |                          |       | Destinatario de fax               |        |
|                 | ManageReaders.exe         |          | Соріа                              |                          | 8     | Dispositivo Bluetooth             |        |
|                 | RegistereTokenVirtual.exe |          | Crear acceso directo               |                          |       | Documentos                        |        |
|                 | SACLog.dll                |          | Eliminar                           |                          |       | Escritorio (crear acceso directo) |        |
|                 | SACMonitor.exe            |          | Cambiar nombre                     |                          | 6     | Skype                             | 1      |
|                 | SACSRV.exe                |          | Propiedades                        |                          |       | TeamViewer                        |        |
|                 | SACTools.exe              |          | 25/01/2013 10:45                   | Aplicacion               | _     | Unidad de DVD RW (E:)             |        |
|                 | SACUI.dll                 |          | 23/01/2015 10:43                   | Extensión de la a        |       | LG AirDrive                       |        |
|                 |                           |          |                                    |                          | -     | EQ AIDING                         |        |

SACTools eve Fecha de modifica 23/01/2015 10:45 Fecha de creación: 23/01/2015 10:45

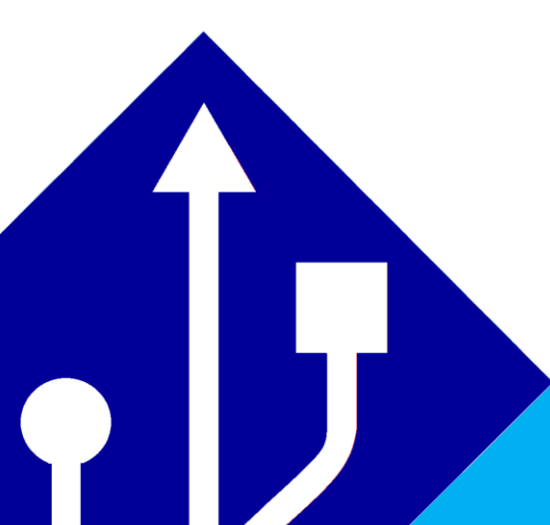

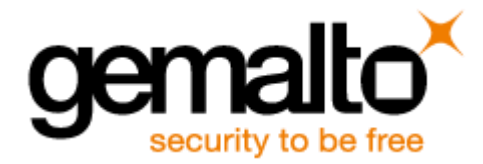

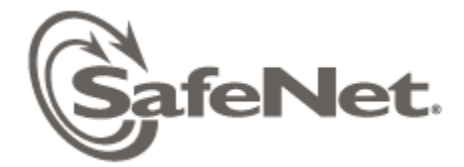

MENDOHARD Technology

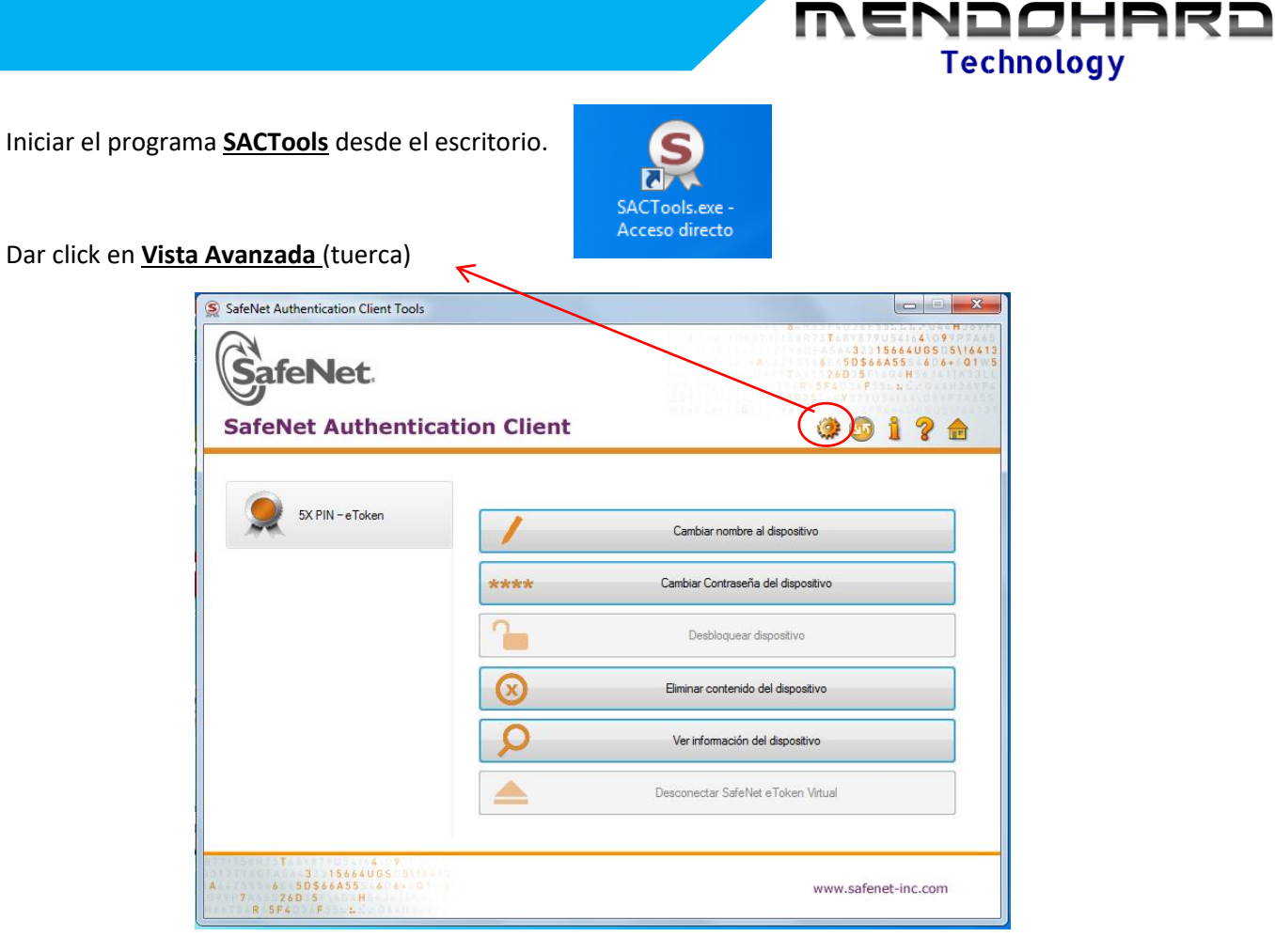

Hacer un click en Nombre de token ( 5X PIN – e Token)

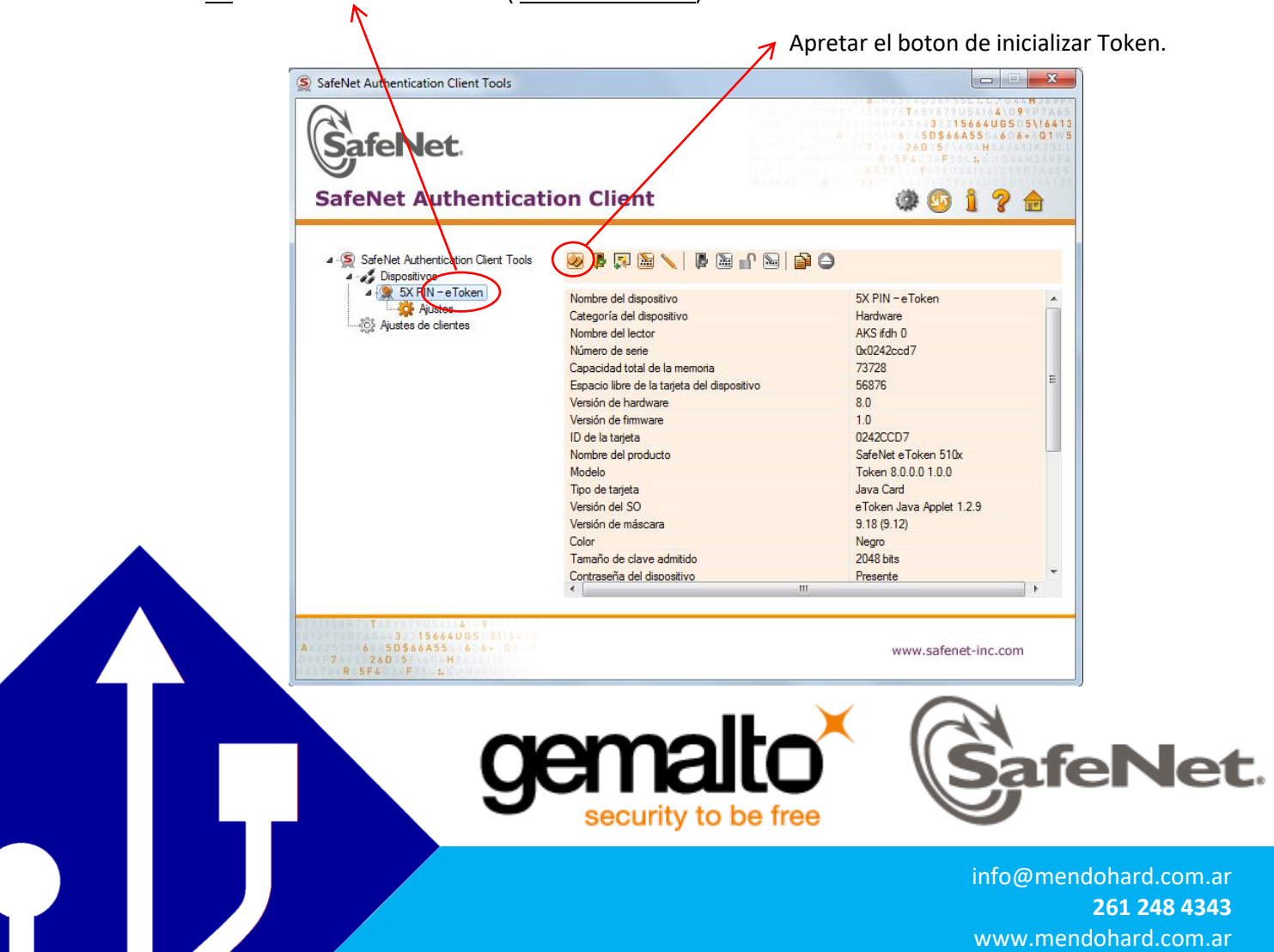

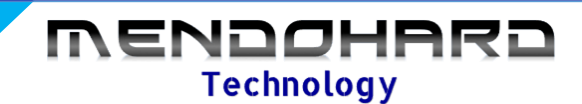

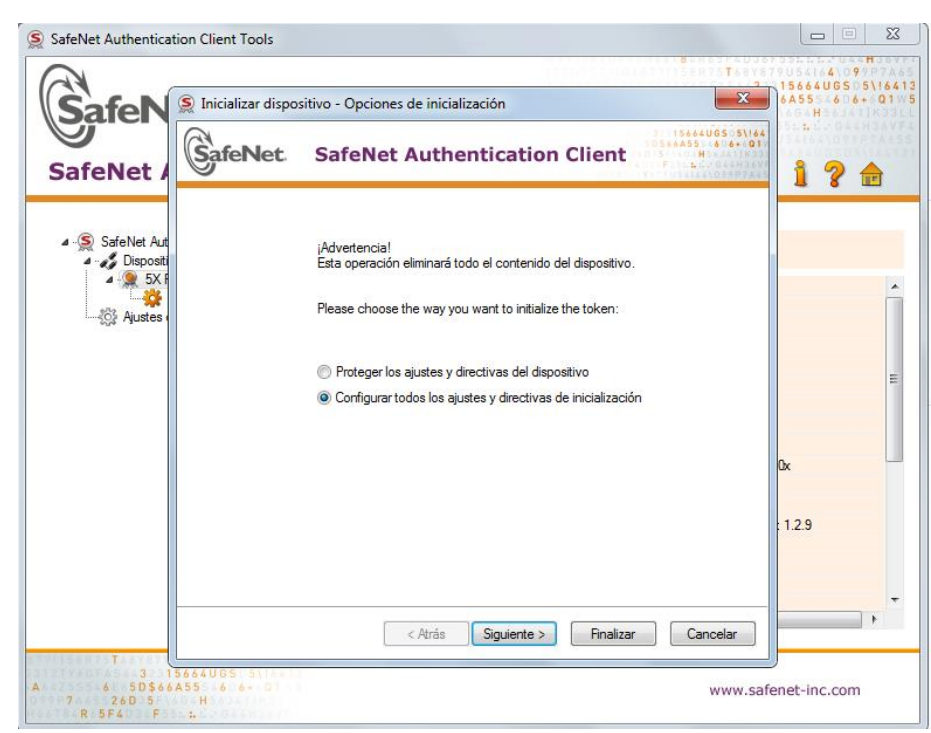

Elegir la opcion Configurar todos los ajustes y directivas de inicializacion

Elegir el nombre del dispositivo.

Crear contraseña del dispositivo con letras, numero y al menos 1 carácter especial (Ej. Abc123\*) Desmarcar la opcion La contraseña del disp. Debe cambiarse en el primer inicio.

Crear una contraseña de administrador (diferente a la anterior creada) y presione Finalizar.

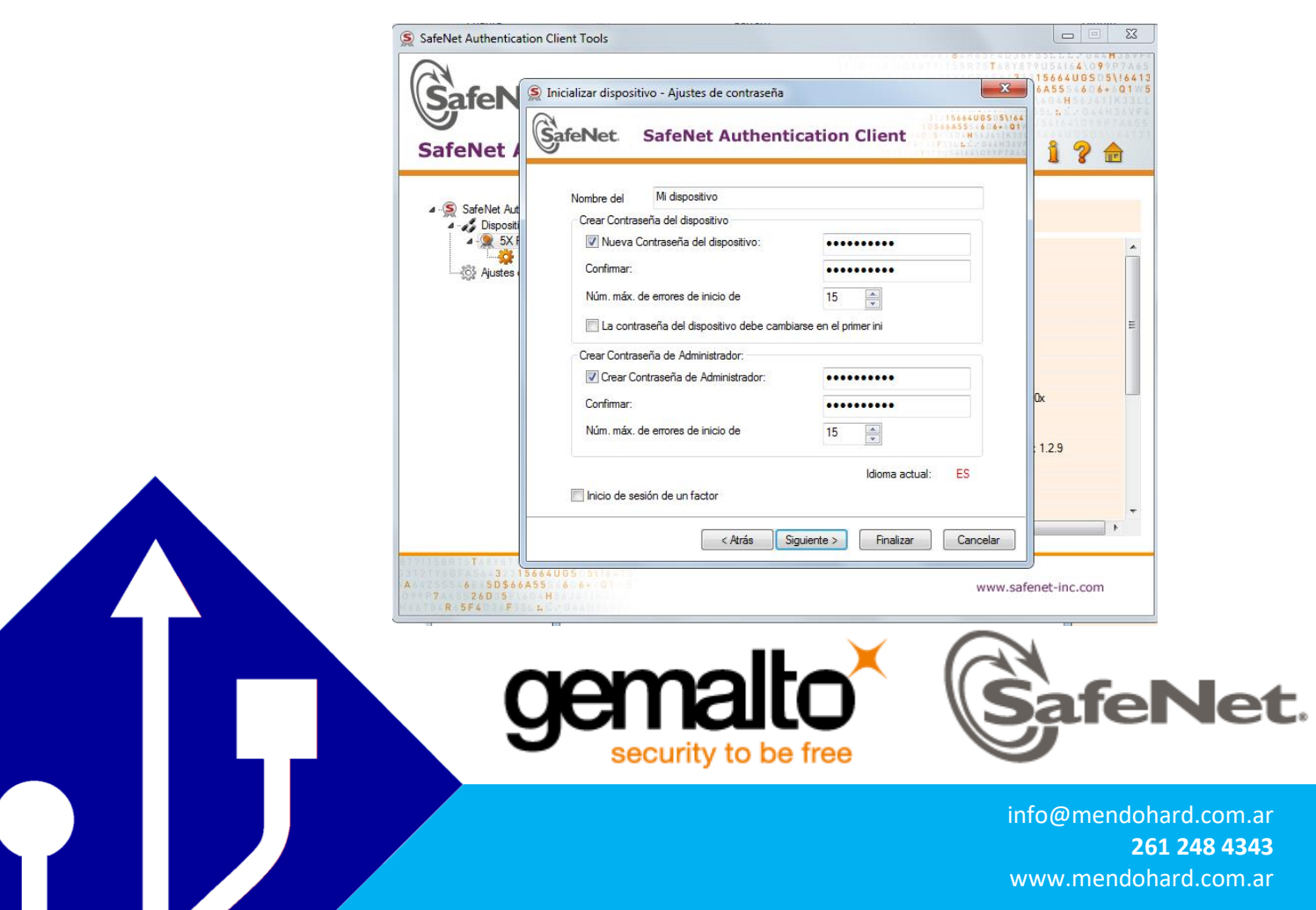

Aparecerá un mensaje confirmando la eliminación de todos los datos del token para su nuevo uso con sus configuraciones seleccionadas anteriormente. Elegir OK.

| SafeNet Authentication Client Tools                                                                 |                                                                                                | 8-455F4536F35<br>8475T387872<br>64555T387270<br>645555<br>7 20035F4<br>7 20035F4<br>8 5F43F55 | H<br>H<br>H<br>H<br>H<br>H<br>H<br>H |
|----------------------------------------------------------------------------------------------------|------------------------------------------------------------------------------------------------|-----------------------------------------------------------------------------------------------|--------------------------------------|
| SafeNet Authentica                                                                                  | tion Client                                                                                    | 00                                                                                            | 1?@                                  |
| SafeNet Authentication Client Tools Grading Client Tools Grading Client Tokens Grading Client Token |                                                                                                | r 8   8 0                                                                                     |                                      |
| Configurações Preparado p                                                                           | Nome da Token<br>ara inicializar o Token                                                       | MeuToken                                                                                      | Î                                    |
|                                                                                                    | ) processo de inicialização do token de<br>oken e reinicialrá todos os parametros<br>ontinuar. | letará todo o conteúdo do<br>do tote. Clique 'OK' para                                        | E                                    |
|                                                                                                    |                                                                                                | OK Cancelar                                                                                   |                                      |
| 8.                                                                                                  | Versão da máscara<br>Cor                                                                       | 9.18 (9.12)<br>Preto                                                                          |                                      |
|                                                                                                    | Tamanho de chave suportado                                                                     | 2048 bits                                                                                     |                                      |
|                                                                                                    | Senha do token<br>Tentativas restantes de Senha de t                                           | Presente<br>oken 15                                                                           | -                                    |
| T 3 15664UGS S\\64<br>A 6 50\$66455 6 6 6 01<br>7 240 5 H<br>R 5F4 F 1                              |                                                                                                | www.safene                                                                                    | t-inc.com                            |

## ¡Listo! Su eToken está preparado para usarse.

¡Recuerde agendar las dos contraseñas creadas!

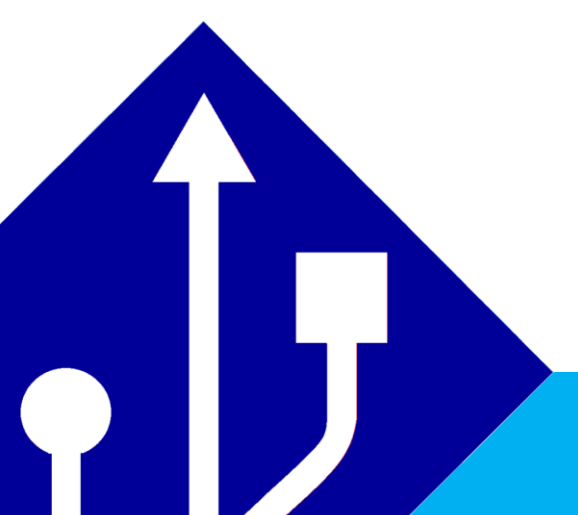

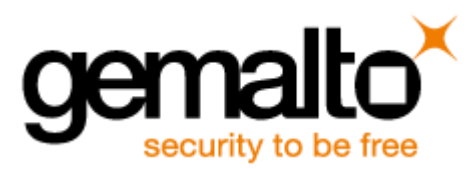

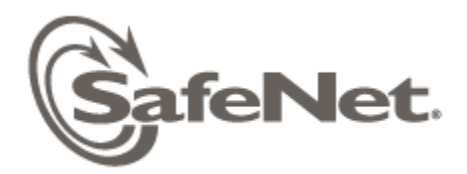

**MENDOHARD** Technology